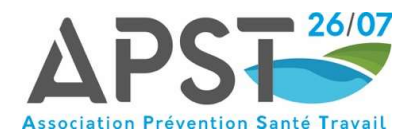

# ADHERER A L'APST 26/07

## **ETAPE 1**

Je me rends sur le site internet APST 26/07 - Association de Prévention et de Santé au Travail - Drôme Ardèche (apst2607.fr)

Afin d'avoir accès à toutes les fonctionnalités, nous vous invitons à privilégier les navigateurs EDGE ou CHROME.

|                                                                                                    |                                                                                                    | n IÉRER E                                                                                                    | N LIGNE ESPACE INTÉRIM                                            | AIRE RECRUTEMENT | DOCUMENTATI        |
|----------------------------------------------------------------------------------------------------|----------------------------------------------------------------------------------------------------|----------------------------------------------------------------------------------------------------|-------------------------------------------------------------------|------------------|--------------------|
|                                                                                                    | Q Rechercher                                                                                               | ✓ OFFRE DE SERVICE                                                                                                    | ✓ EMPLOYEURS                                                      | ✓ SALARIÉS       | ESPACE<br>ADHÉRENT |
| SERVICE         PRÉVEY         SANTE         Préserver et promouvour la santé<br>d'entreprise.         Dagage         Litreprises         accompagnées | The securite au travail en étant le conseiller privilégies<br>Total aborateurs<br>Banda Salariés<br>Suivis | AGENDA<br>Jeudi 27 Avril 2023<br>APST 26/07 TOURNON<br>Atelier Docum<br>• d'infos<br>Lundi 22 Mai 2023<br>APST 26/07 VALENCE<br>Ateliers Ludiqu<br>routier et addit<br>• d'infos<br>Mardi 23 Mai 2023<br>APST 26/07 VALENCE<br>Théâtre-forum<br>addictives au<br>• d'infos | ent Unique<br>ues "Risque<br>ictions"<br>n "Pratiques<br>travail" |                  |                    |

### **ETAPE 2**

Selon l'adresse de mon entreprise, je choisis J'ADHERE A VALENCE ou J'ADHERE A TOURNON. /

| Votre entreprise se si<br>suivantes ?                        | tue sur l'une des communes                                        |
|--------------------------------------------------------------|-------------------------------------------------------------------|
| Vous pouvez faire une demande d'adhésion à l'APST/26/07 dire | ctement en ligne et préparer votre inscription en quelques clics. |
| Vous dépendez de                                             | Vous dépendez de                                                  |
| APSI 20707 Valence                                           | APST 20707 Tournon-sur-mone                                       |
| J'ADHÈRE À VALENCE                                           | J'ADHÈRE À TOURNON-SUR-RHÔNE                                      |
| DRÔME                                                        | DRÔME                                                             |
| 26760 BEAUMONT LES VALENCE                                   | 26260 ARTHEMONAY                                                  |
| 26800 BEAUVALLON                                             | 26260 BATHERNAY                                                   |
| 26500 BOURG LES VALENCE                                      | 26600 BEAUMONT MONTEUX                                            |
| 26120 CHABEUIL (côté Ouest ligne TGV)                        | 26600 CHANOS CURSON                                               |
| 26800 ETOILE                                                 | 26600 CHANTEMERLE LES BLÉS                                        |
| 26120 MALISSARD                                              | 26260 CHARMES SUR L'HERBASSE                                      |
| 26760 MONTELEGER                                             | 26260 CHAVANNES                                                   |
| 26800 PORTES LES VALENCE                                     | 26260 CLÉRIEUX                                                    |
| 26320 SAINT MARCEL LES VALENCE                               | 26600 CROZES HERMITAGE                                            |
| 26000 VALENCE                                                | 26600 LA ROCHE DE GLUN                                            |
|                                                              | 26600 LARNAGE                                                     |
| ARDECHE                                                      | 26260 MARGES                                                      |
| 07130 ALBOUSSIERE                                            | 26260 MARSAZ                                                      |
| 07440 CHAMPIS                                                | 26600 MERCUROL VEAUNES                                            |
| 07130 CHATEAUBOURG                                           | 26350 MONTCHENU                                                   |
| 07130 CORNAS                                                 | 26600 PONT DE L'ISÈRE                                             |
| 07500 GUILLERAND GRANGES                                     | 26260 SAINT DONAT SUR L'HERBASSE                                  |
| 07130 SAINT PERAY                                            | 26600 TAINU HERMITAGE                                             |

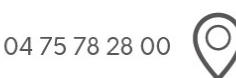

Siège social 58, rue Mozart - B.P. 133 26905 VALENCE CEDEX 9 Antenne de Tournon 225, avenue de la République 07300 TOURNON-SUR-RHÔNE

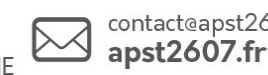

in 🖸 contact@apst2607.fr f 🖸

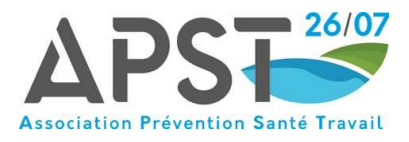

Je coche la case pour accepter les conditions d'adhésion. Ensuite, je clique sur Initier ma demande.

| Si you des inthe data les départements de la Dicher (20 et de l'Ardelac (07), dont le détail des communes en donné plus bas, yous pouvez adhérer en l'<br>L'APTEA-05 à partie de suite en unitant les fettes de la personau.<br>Après validation de votre demande d'adhésion, yous receivres un mail contenant :<br>• Votre latte da personnel<br>Après acceptation par le service, yous receivres un mail contenant :<br>• Votre latte da personnel<br>Après acceptation par le service, yous receivres un mail contenant :<br>• Votre soutien galaction par le service, yous receivres un mail contenant :<br>• Votre soutien par le service, yous receivres un mail contenant :<br>• Votre soutien par le service, yous receivres un mail contenant :<br>• Votre soutien par les pointes<br>• Les mode operations de choiser de your mode de paiement<br>• Votre facture en pièce jointe<br>Nous à la cocception in choigen i vicement<br>Si yous des intue hors departement 26 et 07, pour adhérer à partir de ce site, vueiller cocher la case « Je souhaite demander une adhésion pour une entre<br>département | igne à |
|----------------------------------------------------------------------------------------------------|--------|

## **ETAPE 4**

Je suis une entreprise avec salariés isolés, je coche alors cette case.

|                                                           | Testez votre éligibilité à l'adhésion                                                                                      |
|-----------------------------------------------------------|----------------------------------------------------------------------------------------------------|
|                                                           | Nous procédons dans un premier temps au contrôle de l'appartentance de votre établissement à notre zone de compétence.     |
| Ftana 1                                                   | Merci de renseigner les informations ci-dessous afin de débuter votre adhésion en ligne.                                   |
| Eligibilité à l'adhésion                                  | Votre code nostal                                                                                                    |
| Etape 2<br>Informations concernant<br>votre établissement | Je souhaite demander une achésion pour une entreprise hors du département ayant des salariés en activité sur votre secteur |
| Etape 3<br>Vos contacts                                   | Quel est le code postal de l'établissement pour lequel vous souhaitez adhérer : Valider                                    |
| Etape 4<br>Vos adresses                                   |                                                                                                    |
| Etape 5<br>Vos salariés                                   |                                                                                                    |
| Etape 6<br>Documents à joindre                            |                                                                                                    |
| Etape 7<br>Finaliser l'adhésion                           |                                                                                                    |
|                                                           |                                                                                                    |
|                                                           |                                                                                                    |
|                                                           |                                                                                                    |
|                                                           |                                                                                                    |
|                                                           |                                                                                                    |
|                                                           |                                                                                                    |
| J'indique mon code postal                                 | pour <mark>Valider</mark> .                                                                                                |
|                                                           |                                                                                                    |

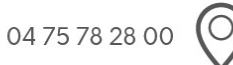

**Siège social** 58, rue Mozart - B.P. 133 26905 VALENCE CEDEX 9 Antenne de Tournon 225, avenue de la République 07300 TOURNON-SUR-RHÔNE

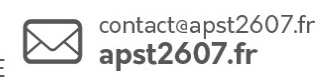

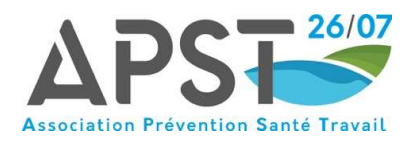

Je rentre le code NAF.

## Testez votre éligibilité à l'adhésion Nous procédons dans un premier temps au contrôle de l'appartenance de votre établissement à notre zone de compétence. Merci de renseigner les informations ci-dessous afin de débuter votre adhésion en ligne. **Etape 1** Eligibilité à l'adhésior Votre code postal Etape 2 mations conce tre établissem 🗌 Je souhaite demander une adhésion pour une entreprise hors du département ayant des salariés en activité sur votre secteur Quel est le code postal de l'établissement pour lequel vous souhaitez adhérer : 26000 Valider Votre code NAF Etes vous un particulier employeur ? Oui Non Quel est votre code NAF : Q Valider Etape 7 Finaliser l'adhésion

## **ETAPE 6**

#### Je saisis le numéro SIRET. lestez votre eligibilite a l'adhesion

| Eligibilité à l'adhésion                       |                                                                                                    |
|------------------------------------------------|----------------------------------------------------------------------------------------------------|
| Etape 2                                        | Votre code postal                                                                                                    |
| Informations concernant<br>votre établissement | Je souhaite demander une adhésion pour une entreprise hors du département ayant des salariés en activité sur votre secteur |
| Etape 3<br>Vos contacts                        | Quel est le code postal de l'établissement pour lequel vous souhaitez adhérer : 26000 Valide                               |
|                                                | Votre code NAF                                                                                                    |
| Etape 4<br>Vos adresses                        | Etes vous un particulier employeur ? Oui Non                                                                               |
|                                                | Vous pouvez trouver votre code NAF sur votre relevé INSEE,                                                                 |
| Etape 5                                        | Quel est votre code NAF : 86.21Z Q Valider                                                                                 |
| vos salarios                                   | Activité des médecins généralistes                                                                                         |
| Etape 6                                        |                                                                                                    |
| Documents à joindre                            | Votre numéro SIRET                                                                                                    |
|                                                | Quel est votre numéro de SIRET                                                                                             |

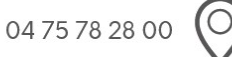

Siège social 58, rue Mozart - B.P. 133

Antenne de Tournon 225, avenue de la République 26905 VALENCE CEDEX 9 07300 TOURNON-SUR-RHÔNE

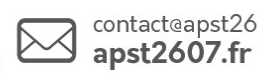

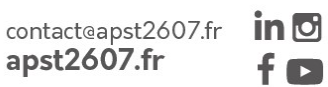

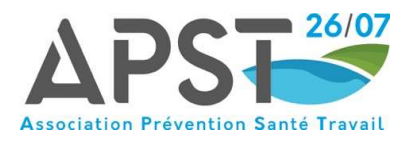

Je réponds à la question « l'entreprise possède t'elle des salariés ? » car la nouvelle loi permet aux gérants non salariés d'adhérer à un service afin de pouvoir bénéficier d'un suivi médico professionnel.

Je clique ensuite sur Poursuivre ma demande.

|                                                | Merci de renseigner les informations ci-dessous afin de débuter votre adhésion en ligne.                                                 |
|------------------------------------------------|----------------------------------------------------------------------------------------------------|
| <b>Etape 1</b><br>Eligibilité à l'adhésion     |                                                                                                    |
| Etape 2                                        | Votre code postal                                                                                                    |
| Informations concernant<br>votre établissement | Je souhaite demander une adhésion pour une entreprise hors du département ayant des salariés en activité sur votre secteur               |
| Etape 3<br>Vos contacts                        | Quel est le code postal de l'établissement pour lequel vous souhaitez adhérer : 26000 Valider                                            |
|                                                | Votre code NAF                                                                                                    |
| Etape 4<br>Vos adresses                        | Eles vous un particulier employeur ? Oui Non                                                                                             |
|                                                | Vous pouvez trouver votre code NAF sur votre relevé INSEE,<br>ou vous aider de l'écran de recherche en cliquant sur la loupe ci-dessous. |
| Etape 5<br>Vos salariés                        | Quel est votre code NAF : 86.21Z Q. Valider                                                                                              |
| Etana 6                                        | Activité des médecins généralistes                                                                                                    |
| Documents à joindre                            | Votre numéro SIRET                                                                                                    |
| Etape 7<br>Finaliser l'adhésion                | Quel est votre numéro de SIRET : 77946959200058 Valider Jai beroit, d'aide                                                               |
|                                                | Votre entreprise dispose-t-elle de salariés ?                                                                                            |
|                                                | NB : Si vous êtes gérant salarié, vous êtes considéré comme salarié.                                                                     |
|                                                | Oui Non                                                                                                    |

## **ETAPE 8**

Je remplis les champs concernant les informations administratives et je clique sur Poursuivre ma demande.

|                         | Votre situation administrative |                |                       |   |
|-------------------------|--------------------------------|----------------|-----------------------|---|
| igibilité à l'adhésion  | Votre numéro de SIRET :        | 77946959200058 |                       | / |
| Etane 2                 | Votre code NAF :               | 86.21Z         |                       | / |
| Informations            | * Forme juridique :            | ~              |                       |   |
| etablissement           | * Nom de l'entreprise :        |                |                       |   |
|                         | Activité :                     |                |                       |   |
| Vos contacts            |                                |                | P                     |   |
|                         | Adresse et coordonnées         |                |                       |   |
| Etape 4<br>Vos adresses | * Adresse de l'établissement:  |                |                       |   |
|                         |                                |                |                       |   |
| Etape 5                 |                                |                |                       |   |
| roo outanco             | * Code postal :                | 26000 Ville :  |                       |   |
| Etape 6                 | Pays:                          |                |                       |   |
| Documents a joindre     | Final C                        |                |                       |   |
| Etape 7                 |                                |                |                       |   |
| Finaliser l'adhésion    |                                |                |                       |   |
|                         | Retour à l'étape précédente    |                | Poursuivre ma demande |   |
|                         |                                |                |                       |   |

04 75 78 28 00

**Siège social** 58, rue Mozart - B.P. 133 26905 VALENCE CEDEX 9 Antenne de Tournon 225, avenue de la République 07300 TOURNON-SUR-RHÔNE

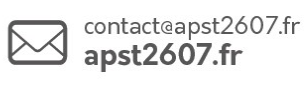

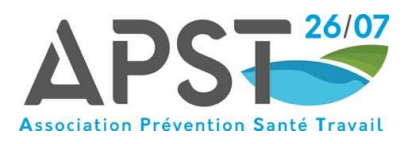

Cette étape concerne la demande d'autres informations administratives. Une fois les champs remplis, je clique sur Poursuivre ma demande.

| Etape 2       Informations         concernant votre       Responsable de l'entreprise         établissement       * Responsable de l'entreprise         Etape 3       Vos contacts         Etape 4       Vos adresses         Ce contact est il aussi le responsable financier ?       Oui         Ce contact est il aussi le responsable du suivi médical ?       Oui         Etape 5       Oui         Vos satariés       Ce contact est il aussi le responsable du suivi médical ?         Etape 7       Finaliser fadhésion | Etape 2<br>Informations<br>concernant votre<br>etablissement       • Responsable de l'entreprise         Etape 3<br>Vos contacts       • Responsable de l'entreprise :         Etape 4<br>Vos adresses       • Ce contact est il aussi le responsable financier ?         Oui       Non         Quel est son so<br>Ce contact est il aussi le responsable du suivi médical ?         Etape 5<br>Vos salariés       Ce contact est il aussi le responsable du suivi médical ?         Etape 7<br>Finaliser Tadhésion       Retour à l'étape précédente | Etape 1<br>Eligibilité à l'adhésion                                     | veuliez renseigner les contacts unerents au sein de voire ent                                             |                        |
|----------------------------------------------------------------------------------------------------|----------------------------------------------------------------------------------------------------|-------------------------------------------------------------------------|----------------------------------------------------------------------------------------------------|------------------------|
| Vos contacts         Etape 4         Vos adresses         Etape 5         Vos salariés         Etape 6         Documents à joindre         Etape 7         Finalizer Tadhésion         Retour à Fétape précédente                                                                                                    | Vos contacts         Etape 4         Vos adresses         Etape 5         Ous salariés         Ce contact est il aussi le responsable financier ?         Oui         Non         Quel est son :         Ce contact est il aussi le responsable du suivi médical ?         Oui       Non         Quel est son :         Etape 6         Documents à joindre         Etape 7         Finalter l'adhésion         Retour à l'étape précédente         Poursuivre ma                                                                                     | Etape 2<br>Informations<br>concernant votre<br>établissement<br>Etape 3 | Responsable de l'entreprise         * Responsable de l'entreprise :         * Téléphone         * Email : |                        |
| Etape 5       Oui       Non       Quel est son         Etape 6       Documents à joindre       Poursuivre mail         Etape 7       Finaliser l'adhésion       Retour à l'étape précédente       Poursuivre mail                                                                                                    | Etape 5<br>Vos satariés       Ce contact est il aussi le responsable du suivi médical ?       Oui       Non       Quel est son         Etape 6<br>Documents à joindre       Etape 7<br>Finaliser l'adhésion       Retour à l'étape précédente       Poursuivre ma                                                                                                    | Vos contacts Etape 4 Vos adresses                                       | Ce contact est il aussi le responsable financier ?                                                        | Oui Non Quel est son t |
| Etape 7<br>Finaliser l'adhésion<br>Retour à l'étape précédente Poursuivre ma                                                                                                    | Etape 7       Finaliser Fadhésion       Retour à l'étape précédente       Poursuivre ma                                                                                                    | Etape 5<br>Vos salariés<br>Etape 6<br>Documents à joindre               | Ce contact est il aussi le responsable du suivi médical ?                                                 | Oui Non Quel est son i |
| Retour à l'étape précédente Poursuivre ma                                                                                                    | Retour à l'étape précédente Poursuivre ma                                                                                                    | Etape 7<br>Finaliser l'adhésion                                         |                                                                                                    |                        |
|                                                                                                    |                                                                                                    |                                                                         | Retour à l'étape précédente                                                                               | Poursuivre ma          |

## **ETAPE 10**

Suite et fin des demandes administratives. Une fois les champs remplis, je clique sur Poursuivre ma demande /

| Etape 1                                                      | Merci de renseigner vos différentes a | adresses si elles sont différentes de celle de votre établissement  |   |
|--------------------------------------------------------------|---------------------------------------|---------------------------------------------------------------------|---|
| Eligibilité à l'adhésion                                     | Adroeso administrativo                |                                                                     |   |
| Etape 2<br>Informations<br>concernant votre<br>établissement | Adresse de l'établissement:           | 58 RUE MOZART                                                       |   |
| Etape 3<br>Vos contacts                                      | Code postal :<br>Pays:                | 26000 Ville : VALENCE                                               |   |
| Etape 4<br>Vos adresses                                      | Téléphone<br>Email :                  | 04.75.78.28.00<br>CONTACT@APST2607.fr                               |   |
| Etape 5<br>Vos salariés                                      | Disposez vous d'une adresse de fa     | acturation différente de l'adresse de votre établissement ? Oui Non | / |
| Etape 6<br>Documents à joindre                               | Disposez vous d'une adresse de co     | onvocation différente de l'adresse de votre établissement ? Oui Non |   |

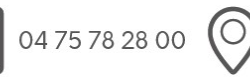

**Siège social** 58, rue Mozart - B.P. 133 26905 VALENCE CEDEX 9 Antenne de Tournon 225, avenue de la République 07300 TOURNON-SUR-RHÔNE

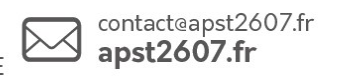

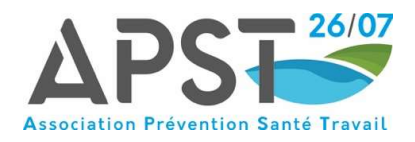

Il s'agit à présent de renseigner la liste de votre personnel en cliquant sur Ajouter un salarié. Ensuite, je clique sur Poursuivre ma demande.

|                                                              | Renseigner la liste de votre perso                                           | nnel          |           |  |
|--------------------------------------------------------------|------------------------------------------------------------------------------|---------------|-----------|--|
| <b>Etape 1</b><br>Eligibilité à l'adhésion                   | Merci de saisir tous vos salariés, à l'exception des intérimaires en contrat | temporaire.   |           |  |
| Etape 2<br>Informations<br>concernant votre<br>établissement | Ajouter un salarié                                                           |               |           |  |
| Etape 3<br>Vos contacts                                      |                                                                              |               |           |  |
| Etape 4<br>Vos adresses                                      | Retour à l'étape précédente                                                  | Poursuivre ma | ı demande |  |
| Etape 5<br>Vos salariés                                      |                                                                              |               |           |  |
| Etape 6<br>Documents à joindre                               |                                                                              |               |           |  |
| Etape 7<br>Finaliser l'adhésion                              |                                                                              |               |           |  |

Une fenêtre s'ouvre alors pour remplir des informations concernant les salariés et la déclaration des risques auxquels ils sont exposés.

Si le salarié n'a pas de risque particulier, je coche Ce salarié n'est soumis à aucune surveillance particulière.

| ligibilité à l'adhésion         | Sa situation civile :                                                                           |                                                                                                    |                                                                                             |                                                                                                    |
|---------------------------------|-------------------------------------------------------------------------------------------------|----------------------------------------------------------------------------------------------------|---------------------------------------------------------------------------------------------|----------------------------------------------------------------------------------------------------|
| Etane 2                         | Civilité :                                                                                      | Madame 🗸                                                                                                    |                                                                                             |                                                                                                    |
| Informations                    | Nom de naissance :                                                                              | XXXXX                                                                                                    |                                                                                             |                                                                                                    |
| établissement                   | Nom marital :                                                                                   |                                                                                                    |                                                                                             |                                                                                                    |
| Etano 2                         | Prénom :                                                                                        | DELPHINE                                                                                                    |                                                                                             |                                                                                                    |
| Vos contacts                    | Date de naissance :                                                                             | 07/04/1985                                                                                                    |                                                                                             |                                                                                                    |
|                                 | N° Sécurité Sociale (INS) :                                                                     | /                                                                                                    |                                                                                             |                                                                                                    |
| Etape 4<br>Vos adresses         | Co altration on antennica :                                                                     |                                                                                                    | LOUP                                                                                        | PE pour                                                                                                 |
| R                               | Sa situation en entreprise :                                                                    | 100 0001/0000                                                                                                    | cherc                                                                                       | her le code                                                                                             |
| Etape 5<br>Vos salariés         | Contrat                                                                                         | contrat à durée indéterm                                                                                          | inée                                                                                        |                                                                                                    |
| CO Sataros                      | * Poste de travail :                                                                            | COMMERCIALE                                                                                                    |                                                                                             |                                                                                                    |
| Etape 6<br>Documents à joindre  | * Code PCS :                                                                                    | 462e Q                                                                                                    | (462e) - Autres professions inte<br>techniciens des forces de vente                         | ermédiaires commerciales (sauf<br>a)                                                                    |
| Etape 7<br>Finaliser l'adhésion | Date de fin de la période d'                                                                    | essai :                                                                                                    |                                                                                             |                                                                                                    |
|                                 | Suivi individuel du salarié :                                                                   | Ce salarié n'est soumis à au                                                                                      | ucune surveillance particulière                                                             |                                                                                                    |
|                                 | Femme enceinte, allaitante<br>ou venant d'accoucher                                             | <ul> <li>Habilitation de conduite de<br/>certains équipements<br/>automoteurs et de levage<br/>(CACES)</li> </ul> | <ul> <li>Habilitation électrique<br/>(travaux sur installations<br/>électriques)</li> </ul> | Moins de 18 ans affectés<br>aux travaux réglementés                                                     |
|                                 | Moins de 18 ans non<br>affectés à travaux<br>réglementés                                        | Rayonnements ionisants catégorie A                                                                                | <ul> <li>Rayonnements ionisants<br/>catégorie B</li> </ul>                                  | <ul> <li>Risques particuliers motivés<br/>par l'employeur</li> </ul>                                    |
|                                 | Salarié exposé à l'amiante                                                                      | Salarié exposé à<br>manutention manuelle, port<br>de charges > 55kg (R4541-<br>9)                                 | Salarié exposé au CMR                                                                       | Salarié exposé au plomb                                                                                 |
|                                 | Salarié exposé au risque de<br>chute de hauteur lors du<br>montage / démontage<br>d'échafaudage | Salarié exposé au risque<br>hyperbare                                                                             | Salarié exposé aux agents<br>biologiques groupe 2 (AB2)                                     | <ul> <li>Salarié exposé aux agents<br/>biologiques pathogènes<br/>groupes 3 et 4 (ABP3 et 4)</li> </ul> |
|                                 | <ul> <li>Salarié exposé aux champs<br/>électromagnétiques si VLE<br/>dépassée</li> </ul>        | Titulaire d'une pension<br>d'invalidité                                                                           | Travailleur de nuit                                                                         | Travailleur handicapé (TH)                                                                              |
|                                 | La déclaration du suivi individ                                                                 | luel de votre salarié établi la caté                                                                              | gorie de surveillance à laquelle il a                                                       | ppartient : SI                                                                                          |

Si vous ne connaissez pas le code PCS, il faut cliquer sur la loupe pour choisir dans le menu déroulant.

Une recherche par mot clef est également possible.

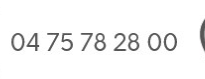

Antenne de Tournon 225, avenue de la République 07300 TOURNON-SUR-RHÔNE

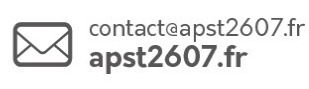

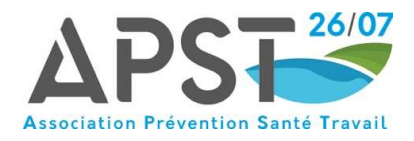

Une fois les champs remplis pour le salarié, je clique sur Ajouter le salarié.

| Civil                                             | ité :                                                                                      | Madame                   | ~                                                   |                                                      |   |
|---------------------------------------------------|--------------------------------------------------------------------------------------------|--------------------------|-----------------------------------------------------|------------------------------------------------------|---|
| * Nor                                             | de naissance :                                                                             | XXXXX                    |                                                     |                                                      |   |
| Nor                                               | marital                                                                                    |                          |                                                     |                                                      |   |
| - Drác                                            | i mantal .                                                                                 |                          |                                                     |                                                      |   |
| Prer                                              |                                                                                            | DELFHINE                 |                                                     |                                                      |   |
| Date                                              | e de naissance :                                                                           | 07/04/1985               |                                                     |                                                      |   |
| N* S                                              | iecurité Sociale (INS) :                                                                   |                          |                                                     |                                                      |   |
| Recherche                                         |                                                                                            |                          |                                                     |                                                      | 8 |
| Rechercher :                                      |                                                                                            |                          |                                                     | Rechercher Milider                                   |   |
| e                                                 | •                                                                                          |                          |                                                     | value                                                | * |
| Code PCS                                          |                                                                                            |                          | Intitule PCS                                        | Q                                                    |   |
| 100x                                              | (100x) - Agricul                                                                           | lteurs et éleveurs,      | salariés de leur exploitation                       |                                                      |   |
| 210x                                              | (210x) - Artisan                                                                           | s salariés de leur e     | ntreprise                                           |                                                      |   |
| 220x                                              | (220x) - Comme                                                                             | erçants et assimilés     | , salariés de leur entreprise                       |                                                      |   |
| 231a                                              | (231a) - Chefs d                                                                           | le grande entreprise     | e de 500 salariés et plus                           |                                                      |   |
| 232a                                              | (232a) - Chefs d                                                                           | le moyenne entrepi       | use, de 50 à 499 salariés                           |                                                      |   |
| 233a                                              | (233a) - Chefs d                                                                           | l'entreprise du bâtir    | nent et des travaux publics, de 10 à 49             | salaries                                             |   |
| 2336                                              | (255b) - Chefs d                                                                           | l'entreprise de l'ind    | ustrie ou des transports, de 10 à 49 sal            | aries                                                |   |
| 233c                                              | (255c) - Chefs d                                                                           | entreprise comme         | rciale, de 10 a 49 salariés                         |                                                      |   |
| 2330                                              | (233d) - Chefs d                                                                           | entreprise de serv       | ices, de 10 a 49 salariés                           |                                                      |   |
| 2114                                              | (311c) - Chirurg                                                                           | itens dentistes          | 1 - 1 - 1 - 1 - 1                                   | ->                                                   |   |
| 2110                                              | (311a) - Psychol<br>(211a) Vátásia                                                         | logues, psychanaly       | sies, psycholnerapeutes (non medecin                | s)                                                   |   |
| 2120                                              | (311e) - Veterini<br>(212e) Avecaste                                                       | anes                     |                                                     |                                                      | - |
| chute e<br>montaj<br>d'écha<br>Salarié<br>électro | de hauteur lors du<br>ge / démontage<br>faudage<br>exposé aux champs<br>magnétiques si VLE | hyperbare                | biologiques groupe 2 (AB2)<br>nsion                 | biologiques pathogenes<br>groupes 3 et 4 (ABP3 et 4) | 1 |
| dépass<br>La déc                                  | sée<br>claration du suivi individ                                                          | duel de votre salarié él | tabli la catégorie de surveillance à laquelle il aj | opartient : SI                                       |   |

Le salarié apparait alors en bas de page. Si vous avez plusieurs salariés, il faut cliquer sur Ajouter un salarié.

| Elape 1         Elape 3         Informations         Concentrativotic         etablissement         Elape 3         Tos contacts         Elape 5         Tos salaries         Elape 3         Elape 3         Control 4 Jointer         Elape 5         Tos salaries         Elape 3         Elape 5         Tos salaries         Elape 5         Tos salaries         Elape 5         Tos salaries         Elape 5         Tos salaries         Elape 5         Tos salaries         Elape 5         Tos salaries         Elape 5         Tos salaries         Elape 5         Tos salaries         Elape 5         Tos salaries         Elape 5         Tos salaries         Elape 5         Tos salaries         Elape 6         Tos contrati d'étape précódente         Outre voir a l'étape précódente         Outre voir a lainté, à l'exception de la lainté, à l'exception de la lainté, à l'exception de la lainté, à l'exception de la lainté, à l'exception de la lainté, à l'exception de la lainté |                                                                | Renseigner la liste de votre personnel                                                                            |                       |
|----------------------------------------------------------------------------------------------------|----------------------------------------------------------------|----------------------------------------------------------------------------------------------------|-----------------------|
| Concentration Void       Ajoutor ut salarié         Etape 3<br>Vos contacts       Etape 4<br>Nos dresses         Etape 5<br>Vos salariés       Etape 5<br>Vos salariés         Etape 7<br>Frankter fachtision       Modifier                                                                                                    | Etape 1<br>Eligibilité à l'adhésion<br>Etape 2<br>Informations | Merci de sainir tous cos salariés, à l'exception des intérimaires en contrat temporaet.                           |                       |
| Etape 4<br>Vos adresses     Etape 5<br>Vos salariés     Pour d'étape précédente       Etape 7<br>Finaliser fachésion     Pour sulvre ma demande                                                                                                    | établissement<br>Etape 3<br>Vos contacts                       | Ajouter 1 salarié<br>XXXXX DEL PHINE né(e) le 07/04/1985                                                          | Modifier Supprimer    |
| Etape 5<br>Vos salariés     Poursuivre ma demande       Etape 6<br>Documents à jondre     Poursuivre ma demande       Etape 7<br>Prinatser Fadhésion     Image: Poursuivre ma demande                                                                                                    | Etape 4<br>Vos adresses                                        | Entré dans l'établissement le 02/01/20/23 sous contrat contrat à durée indéterminée.<br>Pour le poste COMMERCIALE |                       |
| Elape 6<br>Documentis à jondre<br>Elape 7<br>Finalser 7 achiesion                                                                                                    | Etape 5<br>Vos salariés                                        | Retour à l'étape précèdente                                                                                       | Poursuivre ma demande |
| Finalser Foshkison                                                                                                    | Etape 6<br>Documents à joindre<br>Etape 7                      |                                                                                                    | Ţ                     |
|                                                                                                    | Finaliser l'adhésion                                           |                                                                                                    |                       |
|                                                                                                    |                                                                |                                                                                                    |                       |
|                                                                                                    |                                                                |                                                                                                    |                       |
|                                                                                                    |                                                                |                                                                                                    |                       |

Dès que j'ai terminé d'enregistrer mes salariés, je clique sur Poursuivre ma demande.

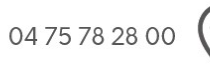

**Siège social** 58, rue Mozart - B.P. 133 26905 VALENCE CEDEX 9 Antenne de Tournon 225, avenue de la République 07300 TOURNON-SUR-RHÔNE

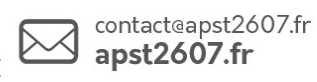

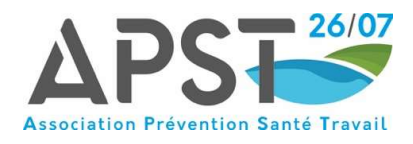

Si vous possédez une fiche d'entreprise et/ou votre document unique, je le transmets à l'APST 26/07.

La fiche d'entreprise sera automatiquement demandée aux entreprises hors secteur géographique avec des salariés isolés.

Merci également de transmettre les fiches de poste de vos salariés.

| Etape I<br>Eligibilité à l'adhésion                          | Pour les entreprises déjà en activité qui s'installent dans les communes de notre zone de compétence<br>géographique, nous vous remercions de transmettre les fiches de postes de vos salariés.                                                                                                    |  |  |
|--------------------------------------------------------------|----------------------------------------------------------------------------------------------------|--|--|
| Etape 2<br>Informations<br>concernant votre<br>établissement | Pour les entreprises qui adhèrent pour des salariés isolés, nous vous remercions de transmettre votre<br>fiche d'entreprise. (La fiche d'entreprise (art D4625-23 à D4625-33) est délivrée par le service de santé<br>principal de l'entreprise et transmise par elle aux services de santé auxquels elle confie le suivi temporaire de<br>certains de ses salariés.) |  |  |
| Etape 3<br>Vos contacts                                      | Tous les documents à transmettre doivent faire partie d'un seul fichier au format PDF.<br>Cliquez sur "Choisir un fichier" pour sélectionner le fichier à transmettre, puis sur le bouton « Valider »                                                                                                    |  |  |
| Etape 4<br>Vos adresses                                      | Choisir un fichier ) Aucun fichier n'a été sélectionné Valider                                                                                                    |  |  |
| <b>Etape 5</b><br>Vos salariés                               | Document Unique                                                                                                    |  |  |
| Etape 6<br>Documents à joindre                               | Choisir un fichier Nacun fichier n'a été sélectionné Valider                                                                                                    |  |  |
| Etape 7<br>Finaliser l'adhésion                              |                                                                                                    |  |  |
|                                                              |                                                                                                    |  |  |
|                                                              | Retour à l'étape précédente Poursuivre ma demande                                                                                                    |  |  |
|                                                              |                                                                                                    |  |  |
|                                                              |                                                                                                    |  |  |

## **ETAPE 13**

Cette dernière étape consiste à signer informatiquement et à valider votre demande d'adhésion en cochant les cases et en cliquant sur Valider ma demande

| Fige 1<br>Figh Mais 4 Marker         Fige 2<br>Information<br>Gate Marker         Fige 3<br>No control<br>Gate Marker         Fige 4<br>Vor admens         Fige 7<br>Finaliser Failher         Fige 7<br>Finaliser Failher    Rote of Halps Semicht 2000 (Semichter) Watter and Semichter data Balgement intérieur de l'APST26-07., et m'engage à<br>respecter les obligations y figurant. Watter admens Valider ma demande d'adhésion Watter admens Watter admens Watter admens Watter admens Watter admens Valider ma demande d'adhésion Watter admens Watter admens Valider ma demande d'adhésion Watter admens Watter admens Valider ma demande d'adhésion Watter admens Valider ma demande d'adhésion Watter admens Valider ma demande d'adhésion Watter admens Valider ma demande Valider ma demande Valider ma demande Valider ma demande |
|----------------------------------------------------------------------------------------------------|
| Eage 3<br>Vos contacis       Jai pris commissance de statuts et du Réglement intérieur de l'APST26-07., et m'engage à respecter les obligations y figurant.         Eage 5<br>Vos salariés       De confirme ma demande d'adhésion         Elaps 6<br>Documents à yoinder       Retour à Mape précédente                                                                                                    |
| Etage 5       Documents 3 joindre         Etage 7       Finaliser Fadhesion                                                                                                    |
|                                                                                                    |
|                                                                                                    |
|                                                                                                    |
|                                                                                                    |
| 04 75 78 28 00 Siège social<br>58, rue Mozart - B.P. 133<br>26905 VALENCE CEDEX 9 Antenne de Tournon<br>225, avenue de la République<br>07300 TOURNON-SUR-RHÔNE contacteapst2607.fr<br>apst2607.fr                                                                                                    |

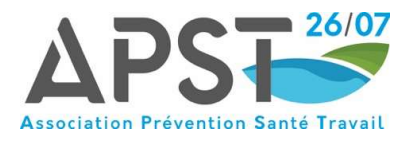

Votre adhésion est à présent terminée. Vous allez recevoir par mail le récapitulatif de votre adhésion. Il n'y a rien à régler dans un premier temps. Notre service reviendra vers vous pour la suite de la démarche.

| Votre demande d'adhésion vient d'être transmise                                                                                                    |  |
|----------------------------------------------------------------------------------------------------|--|
| Votre demande d'adhésion a bien été enregistrée.<br>Après traitement par nos services, votre facture d'adhésion vous sera automatiquement envoyée.<br>Nous vous communiquerons alors vos identifiants à votre Portail Santé Travail afin de finaliser votre adhésion par le réglement de votre facture<br>selon deux modes de paiements, la CARTE BANCAIRE ou le PRELEVEMENT AUTOMATIQUE. |  |
| Revenir au site public                                                                                                    |  |
|                                                                                                    |  |
|                                                                                                    |  |
|                                                                                                    |  |

Dès que votre adhésion sera enregistrée par notre service relations adhérents, vous recevrez un mail automatique qui vous indiquera votre numéro d'adhérent, votre mot de passe ainsi que votre facture qui sera à régler en ligne soit en **CARTE BANCAIRE** soit en **PRELEVEMENT AUTOMATIQUE**.

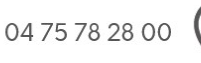

Antenne de Tournon 225, avenue de la République 07300 TOURNON-SUR-RHÔNE

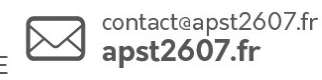

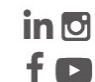